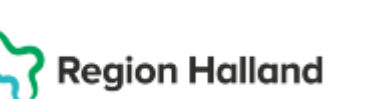

# Manual Cosmic – Läkemedel Dosering enligt Schema

#### Hitta i dokumentet

Ändra ordination – Schema (Lägg till dos) Lägg till dos Upprepa schema Andra dosering i ett schema

Skapa en nedtrappning utifrån ett schema med tillsvidaredos Överlappande doseringar Relaterade dokument Uppdaterat från föregående version

Lägg till dos...

sö 16 mar

Upprepa..

lö 15 mar

Rensa

Manualen beskriver hur dosändring sker via schemafunktionen i läkemedelsmodulen.

### Andra ordination – Schema (Lägg till dos)

- Ordination skapad med funktion Lägg till dos som ett schema under en eller flera dagar. •
- Att justera i ett befintligt schema kräver att man gör saker i korrekt ordning. Om du kör fast i dina ändringar så klicka på knappen **Rensa** för att ta bort det pågående schemat, för att sedan skapa ett nytt.
- **OBS!** Doser som patienten redan har fått/tagit finns kvar i Läkemedelslistan även om de • inte syns när du ändar ordinationen.

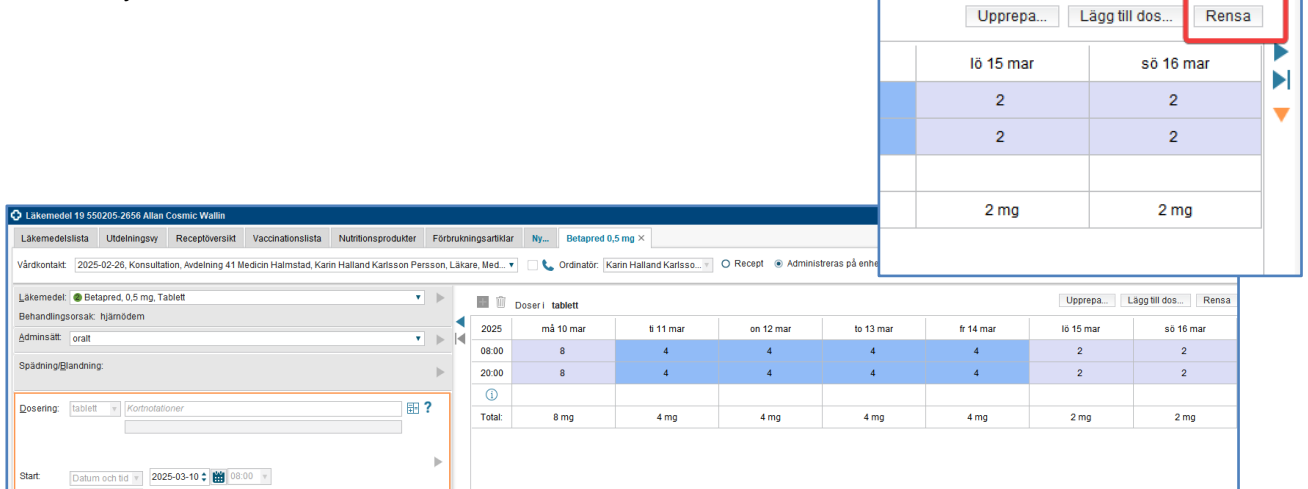

## Lägg till dos

Använd funktionen Lägg till dos för att skapa din ordination enligt ett schema. Du har möjlighet att välja om läkemedlet ska tas

- med samma dos vid varje tillfälle •
- med olika doser vid olika tillfällen
- periodiskt •

|                                                                                                    |          |              |                     |                        |                     |                             |           |           | 2         |  |
|----------------------------------------------------------------------------------------------------|----------|--------------|---------------------|------------------------|---------------------|-----------------------------|-----------|-----------|-----------|--|
|                                                                                                    | 2        |              |                     |                        |                     |                             |           |           |           |  |
| Läkemedel 19 550205-2656 Allan Cosmic Wallin                                                        |          |              |                     |                        |                     |                             | -         |           | -         |  |
| Läkemedelslista Utdelningsvy Receptöversikt Vaccinationslista Nutritionsprodukter F                 | örbrukn  | ningsartikla | r Ny Betapred 0,    | ,5 mg ×                |                     |                             |           |           |           |  |
| Vårdkontakt: 2025-02-26, Konsultation, Avdelning 41 Medicin Halmstad, Karin Halland Karlsson Persso | on, Läka | are, Med 🕇   | 🔹 🗆 📞 Ordinatör: Ka | arin Halland Karlsso 🔻 | O Recept    Adminis | treras på enhet. (Vilken so |           |           |           |  |
| Likemedel:                                                                                          | h        |              |                     |                        |                     |                             | 2 mg      |           | 2 mg      |  |
| Bahandingeneratik hismödem                                                                          | P        |              | Doseri tablett      |                        |                     |                             |           |           |           |  |
| Adminstit wait                                                                                      |          | 2025         | må 10 mar           | ti 11 mar              | on 12 mar           | to 13 mar                   | fr 14 mar | lö 15 mar | sö 16 mar |  |
| Faumpar 0191                                                                                        |          | 08:00        | 8                   | 4                      | 4                   | 4                           | 4         | 2         | 2         |  |
| Spädning/Blandning:                                                                                 | ⊳        | 20:00        | 8                   | 4                      | 4                   | 4                           | 4         | 2         | 2         |  |
|                                                                                                    |          | 0            |                     |                        |                     |                             |           |           |           |  |
| Dosenng: Tablett v Korthotaboner                                                                    |          | Total:       | 8 mg                | 4 mg                   | 4 mg                | 4 mg                        | 4 mg      | 2 mg      | 2 mg      |  |
|                                                                                                    |          |              |                     |                        |                     |                             |           |           |           |  |
|                                                                                                    |          |              |                     |                        |                     |                             |           |           |           |  |
| Start: Datum och tid v 2025-03-10 ; : : : : : : : : : : : : : : : : : :                             |          |              |                     |                        |                     |                             |           |           |           |  |

Cosmic manual: Manual Cosmic – Läkemedel Dosering enligt Schema RH-16966

Sida 1 av 5

Huvudförfattare: Severin Larsson Maria HS

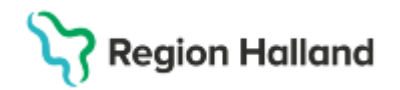

Du har även möjlighet att justera vid vilka tidpunkter läkemedlet ska tas

- på enhetens angivna tidpunkter (enligt konfigurerade tider)
- på enhetens tider (enligt konfigurerade tider)
- med regelbundna intervall
- på egna tider

| Lägg till dosering till ordination av Betapred 0,5 mg                                             | ×                                                                                   |          |
|---------------------------------------------------------------------------------------------------|-------------------------------------------------------------------------------------|----------|
| När ska läkemedlet ges?                                                                           |                                                                                     |          |
| Läkemedlet ska tas med samma dos vid varje tillfälle 🍡 på enheten                                 | s tider 🔹 🔻                                                                         |          |
| Villkor: med samma dos vid varje tilfalle vo<br>med olika doser vid olika tilfallen<br>periodiskt |                                                                                     |          |
| Hur ska läkemedlet dvid behov                                                                     | Lägg till dosering till ordination av Betapred 0,5 mg                               | ×        |
| o tablett                                                                                         | När ska läkemedlet ges?                                                             |          |
|                                                                                                   | Läkemedlet ska tas med samma dos vid varje tillfälle 🔹 🔹 på enhetens tider          | •        |
|                                                                                                   | Vilikor: på enhetens angivna tidpunkter på enhetens tider med regelbundna intervall | al l     |
|                                                                                                   | Hur ska läkemedlet doseras?                                                         | <u> </u> |
|                                                                                                   | ggr per dygn                                                                        |          |

• Här kan du bestämma själv vilka tider som ska gälla.

| ägg till dosering till ordination av Betapred 0,5 mg                                                            | ×                                        |  |  |  |  |  |  |
|----------------------------------------------------------------------------------------------------|------------------------------------------|--|--|--|--|--|--|
| Năr ska läkemediet ges?<br>Lakemediet ska tas  med samma dos vid varje tiilfälle v på egna tider v<br>  Vilkor: |                                          |  |  |  |  |  |  |
| Hur ski lakemedet öseras?       2     tablett       4     gor per dygn       =     Vid behov       1 mg         | 0800 €<br>12 200 €<br>16 00 €<br>20 00 £ |  |  |  |  |  |  |

#### Upprepa schema

• Använd funktionen **Upprepa** för att upprepa ett schema du skapat, enligt det intervall du väljer.

|                                                                                                    |   |        |                |           |           | Up        | prepa Lá  | ägg till dos | Rensa          |       |
|----------------------------------------------------------------------------------------------------|---|--------|----------------|-----------|-----------|-----------|-----------|--------------|----------------|-------|
|                                                                                                    |   |        |                |           |           | lö 15     | 5 mar     | sö 16 m      | ar             |       |
|                                                                                                    | 2 | 2      | 2              |           |           |           |           |              |                |       |
|                                                                                                    |   |        |                |           |           | 2         | 2         | 2            |                | Ť.    |
| Cläkemedel 19 550205-2656 Allan Cosmic Wallin                                                                                                    |   |        |                |           |           |           |           |              |                |       |
| Läkemedelsilsta Ulidelningssy Receptiversikt Vaccinationsilsta Nutritionsprodukter Förbrukningsartiktar Ny Betapred 0,5 mg ×<br>Värdirontakt: 2025-02-26, Konsultation, Ardelning 41 Medicin Halmstad, Karin Halland Karlsson, Läkare, Med v 🗋 📞 Ordinatör: Karin Halland Karlsso 🕫 O Recept 🛞 Administrer. |   |        |                |           |           |           | 2 mg      |              |                |       |
| Läkemedel:  Betapred, 0,5 mg, Tablett                                                                                                    |   | e û    | Doseri tablett |           |           |           |           | Upprepa      | ägg till dos R | Rensa |
| Adminsätt oralt                                                                                                    |   | 2025   | må 10 mar      | ti 11 mar | on 12 mar | to 13 mar | fr 14 mar | lö 15 mar    | sö 16 mar      |       |
|                                                                                                    |   | 08:00  | 8              | 4         | 4         | 4         | 4         | 2            | 2              |       |
| Spadning/glandning:                                                                                                    |   | 20:00  | 8              | 4         | 4         | 4         | 4         | 2            | 2              |       |
|                                                                                                    | 1 | í      |                |           |           |           |           |              |                |       |
| Dosening. Labient a Konnolaborier                                                                                                    |   | Total: | 8 mg           | 4 mg      | 4 mg      | 4 mg      | 4 mg      | 2 mg         | 2 mg           |       |
| Þ                                                                                                    |   |        |                |           |           |           |           |              |                |       |
| Start:         Datum och tid         2025-03-10 \$         100 %         2000 %           Stut:         Datum och tid         2005 03 00 %         2000 %         2000 %                                                                                                    |   |        |                |           |           |           |           |              |                |       |

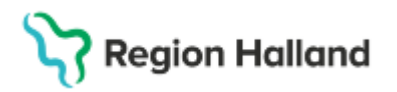

- Du kan välja antal dagar perioden ska gälla.
- Du kan även välja antal perioder.

|                                                                                                    | +      | Doseri tablett |           |           |           |           | Upprepa L | ägg till dos Rensa |   |
|----------------------------------------------------------------------------------------------------|--------|----------------|-----------|-----------|-----------|-----------|-----------|--------------------|---|
|                                                                                                    | 2025   | må 10 mar      | ti 11 mar | on 12 mar | to 13 mar | fr 14 mar | lö 15 mar | sö 16 mar          |   |
|                                                                                                    | 08:00  | 8              | 4         | 4         | 4         | 4         | 2         | 2                  |   |
|                                                                                                    | 20:00  | 8              | 4         | 4         | 4         | 4         | 2         | 2                  |   |
|                                                                                                    | í      |                |           |           |           |           |           |                    |   |
|                                                                                                    | Total: | 8 mg           | 4 mg      | 4 mg      | 4 mg      | 4 mg      | 2 mg      | 2 mg               | 1 |
| Upprepa schema för Betapred 0,5 mg : 19 550205-2656 Allan Cosmic Wallin       ×         Upprepa 7 dagarsperiod:       2025-03-10 \$         Slut:       Effer       2         Alla planerade tillfällen före och effer denna tidsperiod tas bort från schemat.         QK       Avbryt |        |                |           |           |           |           |           |                    |   |

### Ändra dosering i ett schema

- Högerklicka på en läkemedelsbehandling i läkemedelslistan och välj Ändra.
- Markera det dossteg i schemat som du vill ändra. Tänk på att det kan finnas flera "sidor" med dossteg och att du då kan behöva hoppa vidare med hjälp av pilarna.
- Om du klickar på en dosering i schemat så markeras hela det "dossteget" med gult.
- Välj knappen Ändra för att justera hela "dossteget" i schemat. Du kan se i förhandsgranskningen vilken del av schemat du kommer justera.
- Om du ändrar på ett dossteg men behåller samma behandlingstid så kan du signera din ordination direkt.

| + 🔟    | Doseri tablett |           |           |           |           | Upprepa L | ägg till dos Rensa |   |
|--------|----------------|-----------|-----------|-----------|-----------|-----------|--------------------|---|
| 2025   | må 10 mar      | ti 11 mar | on 12 mar | to 13 mar | fr 14 mar | lö 15 mar | sö 16 mar          |   |
| 08:00  | 8              | 4         | 4         | 4         | 4         | 2         | 2                  | Ľ |
| 20:00  | 8              | 4         | 4         | 4         | 4         | 2         | 2                  |   |
| í      |                |           |           |           |           |           |                    |   |
| Total: | 8 mg           | 4 mg      | 4 mg      | 4 mg      | 4 mg      | 2 mg      | 2 mg               | - |
|        |                |           |           |           |           |           |                    |   |
|        |                |           | 2         |           |           |           |                    |   |
|        |                |           |           |           |           |           |                    |   |

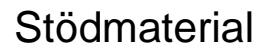

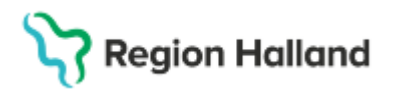

|   | + 🗊     | Doseri tablett            |           |                                                                                                    |                                                                                                    |                                                                                                    | Upprepa   | ägg till dos Rensa |  |
|---|---------|---------------------------|-----------|----------------------------------------------------------------------------------------------------|----------------------------------------------------------------------------------------------------|----------------------------------------------------------------------------------------------------|-----------|--------------------|--|
|   | 2025    | må 10 mar                 | ti 11 mar | on 12 mar                                                                                                    | to 13 mar                                                                                                    | fr 14 mar                                                                                                    | lö 15 mar | sö 16 mar          |  |
|   | 08:00   | 8                         | 4         | 4                                                                                                    | 4                                                                                                    | 4                                                                                                    | 2         | 2                  |  |
|   | 20:00   | 8                         | 4         | 4                                                                                                    | 4                                                                                                    | 4                                                                                                    | 2         | 2                  |  |
|   | í       |                           |           |                                                                                                    |                                                                                                    |                                                                                                    |           |                    |  |
|   | Total:  | 8 mg                      | 4 mg      | 4 mg                                                                                                    | 4 mg                                                                                                    | 4 mg                                                                                                    | 2 mg      | 2 mg               |  |
| ſ | RI      | HL TS                     | ST        | <ul> <li>När ska läkemedlet gest</li> <li>Läkemedlet ska tas mit</li> <li>Villkor:</li> <li>Hur ska läkemedlet dose</li> <li>4 table</li> <li>2 mg</li> <li>Minsta tid mellan dosern</li> <li>Hur länge gäller doserin</li> <li>Start: Datum och tid</li> <li>Slut: Efter</li> </ul> | 2 eras? ett 2 ggr per dyg Uid behov na: Uitmmar  gen?  Quert 2 Quert 2 | a ▼ på enhetens<br>in 08:00 ‡<br>20:00 ‡<br>20:00 ‡<br>20:00 ‡<br>20:00 ‡<br>20:00 ↓<br>20:00 ↓<br>20:00 ↓<br>20:00 ↓<br>20:00 ↓<br>20:00 ↓<br>20:00 ↓<br>20:00 ↓<br>20:00 ↓<br>20:00 ↓<br>20:00 ↓<br>20:00 ↓<br>20:00 ↓<br>20:00 ↓<br>20:00 ↓<br>20:00 ↓ | bder      | Āndra              |  |
|   | 2025-03 | -11 08:00 - 2025-03-14 20 | 0:00      |                                                                                                    |                                                                                                    |                                                                                                    |           |                    |  |

#### Skapa en nedtrappning utifrån ett schema med tillsvidaredos

- Det bästa är att först välja att Rensa befintligt schema innan man sen klickar på Lägg till dos för att skapa sitt nedtrappningsschema.
- Om man i stället väljer Ändra i schemat och sedan uppdaterar i rutan för överlappande doseringar finns risken att tillsvidaredosen fortsätter efter nedtrappningen.

## Överlappande doseringar

- Dialogrutan Överlappande doseringar kommer upp om du gör en justering av ett dossteg och samtidigt förändrar behandlingstiden.
- Detta exempel gäller om du justerar ett dossteg som inte är det sista i schemat.
  - I bilden nedan har ett dossteg utökats från 4 dagar till 5 dagar.
  - Om du väljer "Ersätt" så kommer det dossteg du valt förlängas till 5 dagar och de andra dosstegen tas bort.
  - Om du väljer "Uppdatera" så kommer dossteget med 4 tabletter förlängas till 5 dagar och det nästföljande dossteget med 2 tabletter förkortas med 1 dag
- **OBS!** Om du förkortar ett dossteg så kan ett glapp mellan dosstegen uppstå. Se till att justera även efterföljande dossteg eller klicka i schemat för att skriva dit doser direkt.

# Stödmaterial

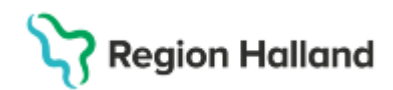

#### Gäller för: Region Halland

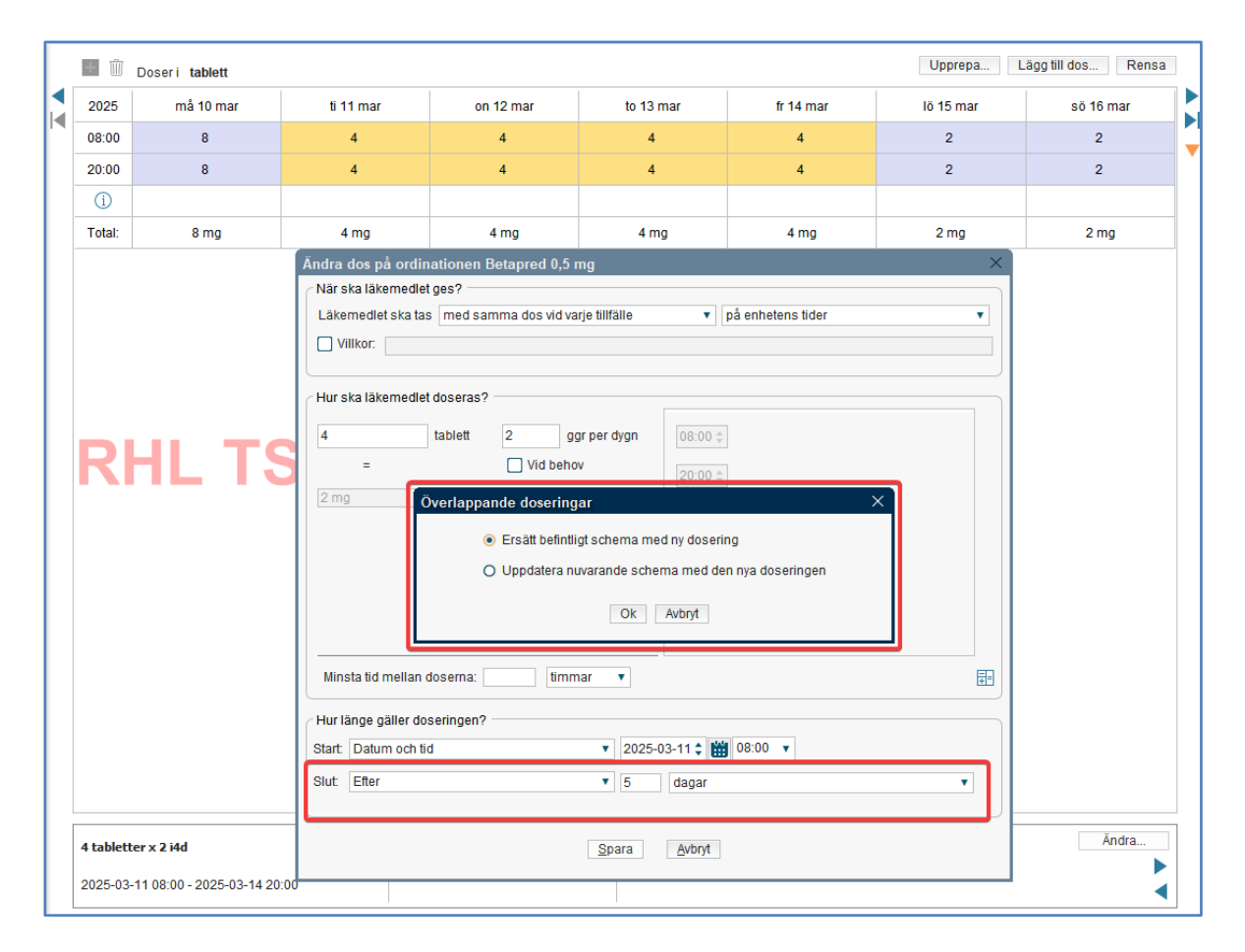

## Relaterade dokument

Gäller fr.o.m 2025-03-29 Läkemedel - Ordination

## Uppdaterat från föregående version

Ny manual